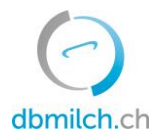

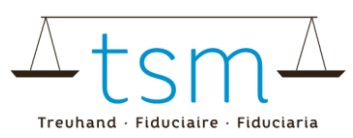

## Anleitung Lebtagleistungsrechner

Die Lebtagleistung berechnet sich nach folgender Formel:

```
Lebtagesleistung = \frac{(Produzierte Milchmenge \times Nutzungsdauer)}{(Anzahl Milchkuh GVE \times Durchschnittsalter \times 365)}
```

Um auf die nötigen Zahlen zu kommen, befolgen Sie diese Anleitung.

#### 1. Produzierte Milchmenge

Die produzierte Milchmenge errechnet man anhand folgender Formel:

```
Produzierte Milchmenge
= Vermarktete Milch<sup>1.1</sup> + Alpmilch<sup>1.4</sup> + Haushalt + Verfütterung<sup>1.2</sup> + übrige produzierte Milch<sup>1.4</sup>
```

- 1.1. Vermarktete Milch:
  - 1.1.1. Loggen Sie sich dazu auf dbmilch.ch ein
  - 1.1.2. Gehen Sie unter Milchproduktion > Vermarktete Milch

| $\bigcirc$ |         |             |                                |      |
|------------|---------|-------------|--------------------------------|------|
| dbmilch.ch | 🔺 Home  | 🗐 Aktuelles | Milchproduktion                | C IN |
| Verwerter  | Betrieb | Von         | Vermarktete Milch              |      |
| alle       | ◆ alle  | ♦ 01.2018   | Milchzulage )18<br>Lieferrecht |      |

1.1.3. Wählen Sie beim Datum (Von/Bis) das Referenzjahr aus (z.B.: 01.2018 – 12.2018)

#### 1.1.4. Schreiben Sie sich das Total auf

Wenn Sie wenig Milch anderweitig verwerten, reicht diese Zahl bereits für die Berechnung der Lebtagleistung aus. Andernfalls berechnen Sie auch noch die weiteren Milchmengen nach folgenden Schritten:

- 1.2. Verfütterung
  - 1.2.1. Rechnen Sie die Anzahl Kälber x kg Milch (Richtwerte: Tränkekalb 500 kg; Mastkalb 1'000 kg (ohne Tränkerphase); Aufzuchtkalb 600 kg)
- 1.3. Haushalt
  - 1.3.1. Schätzen Sie den Verbrauch im Haushalt
- 1.4. Alpmilch und übrige produzierte Milch
  - 1.4.1. Schätzen Sie die Alpmilch und übrige produzierte Milch

Summieren Sie nun diese zahlen, dann erhalten Sie die produzierte Milchmenge.

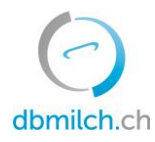

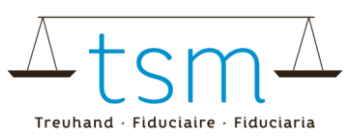

### 2. Anzahl Milchkuh-GVE

2.1. Loggen Sie sich auf dem Portal Agate ein und wählen Sie die Anwendung GVE-Rechner aus.

# Anwendungen

Sie haben Zugriff auf folgende Anwendungen:

Kant. Datenerhebung BETierverkehr TVDGVE-RechnerHODUFLU

<u>Milchdaten</u>

2.2. Gehen Sie zum Rechner AniCalc, wählen Sie das Vorjahr aus und klicken Sie auf < Anzeigen>.

|                                                    | > AniCalc             |                                            |            |   |  |  |  |  |  |
|----------------------------------------------------|-----------------------|--------------------------------------------|------------|---|--|--|--|--|--|
| Arbeitsfokus wählen                                |                       |                                            |            |   |  |  |  |  |  |
| Information                                        | Auswertung generieren |                                            |            |   |  |  |  |  |  |
| GVE-NST-Rechner                                    | TVD-Nummer:           |                                            |            |   |  |  |  |  |  |
| AniCalc                                            |                       |                                            |            |   |  |  |  |  |  |
| version: 4.1.4.0                                   | Periode auswählen:    | Aktuelle Periode 01.01.2018 bis 31.12.2018 |            |   |  |  |  |  |  |
| timestamp: 11.12.2018 16:31<br>2019 - Identitas AG |                       |                                            |            |   |  |  |  |  |  |
|                                                    | Tiergattung           | Rinder                                     |            |   |  |  |  |  |  |
|                                                    |                       |                                            |            |   |  |  |  |  |  |
|                                                    | Auswertung:           | Tierliste                                  |            | ~ |  |  |  |  |  |
|                                                    | Adressangabe?         |                                            |            |   |  |  |  |  |  |
|                                                    |                       |                                            | 🖒 Anzeigen |   |  |  |  |  |  |

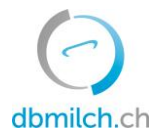

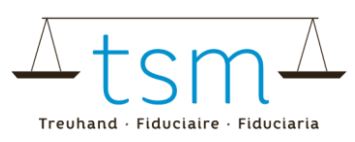

INGIGIGITZZGIL VOIT 01.01.2010 DIB 31.12.2010

2.3. Entnehmen Sie dem Report die Total-Anzahl Milchkuh GVE:

|           |            | Aufenthalte                                                 | Berechnete GVE in den Kategorien |                                            |                                                               |                                                    |                         |                           |       |  |
|-----------|------------|-------------------------------------------------------------|----------------------------------|--------------------------------------------|---------------------------------------------------------------|----------------------------------------------------|-------------------------|---------------------------|-------|--|
|           | Geschlecht | Aufenthalte in der Zeit vom<br>01.01.2018 bis am 31.12.2018 | bis 160 Tage alt<br>(0.13 GVE)   | über 160 bis 365<br>Tage alt (0.33<br>GVE) | über 365 bis 730<br>Tage alt, ohne<br>Abkalbung (0.40<br>GVE) | über 730 Tage alt,<br>ohne Abkalbung<br>(0.60 GVE) | Milchkühe<br>(1.00 GVE) | andere Kühe<br>(1.00 GVE) | Total |  |
|           |            |                                                             | GVE                              | GVE                                        | GVE                                                           | GVE                                                | GVE                     | GVE                       | GVE   |  |
| GVE total | w/f+m      |                                                             |                                  | •                                          |                                                               |                                                    |                         |                           |       |  |
| - davon   | w/f        | Betrieb                                                     |                                  |                                            |                                                               |                                                    |                         |                           |       |  |
|           | m          | Betrieb                                                     |                                  |                                            |                                                               |                                                    |                         |                           |       |  |
|           | w/f        | Sömmerung Inland                                            |                                  |                                            |                                                               |                                                    |                         |                           |       |  |
|           | m          | Sömmerung Inland                                            |                                  |                                            |                                                               |                                                    |                         |                           |       |  |

#### 3. Berechnung der Nutzungsdauer und des Durchschnittalters

- 3.1. Für die Berechnung der Lebetagesleistung werden von der TVD-Datenbank die Daten des Rinder-Tierbestandes des entsprechenden Referenzjahres benötigt. Dazu gehen Sie wie folgt vor (siehe Abbildung):
  - 3.1.1. Wählen Sie Betrieb > Rinder > Tierbestand (Nummer 1 in Abbildung)
  - 3.1.2. Grenzen Sie das Referenzjahr ein (1. Januar 2018 bis 31. Dezember 2018, im Bsp. für Referenzjahr 2018) (Nummer 2 in Abbildung)
  - 3.1.3. Klicken Sie auf Excel generieren (Nummer 3 in Abbildung)

| A Menü anheften  |   | Betrieb / Rinder / Tierbestand           | ×                       | Mentach 13 • Tierhalter I |                           |              |  |  |
|------------------|---|------------------------------------------|-------------------------|---------------------------|---------------------------|--------------|--|--|
|                  |   | bonds / funder / horsedand               |                         | (                         |                           |              |  |  |
| * Startseite     |   | Filter                                   |                         |                           |                           |              |  |  |
| Person           | > |                                          |                         |                           |                           |              |  |  |
| ्र<br>इन्न Konto | > | Datum von * 01.01.201                    | 8 < 🖬 Datu              | um bis *                  | 31.12.2018                | < 🖻          |  |  |
| Postfach 13      |   |                                          |                         |                           |                           | Q Suchen     |  |  |
| 🖬 Betrieb        | ~ | (*) Pflichtfeld                          |                         | 2                         |                           |              |  |  |
| Betriebsdetails  |   |                                          |                         |                           |                           |              |  |  |
| Rinder           | ~ | Anzahl Tiere: <b>68</b>                  | elklick auf eine Zeile  | 3                         |                           |              |  |  |
| Tierbestand      |   | in das herdetali gelangen die durch bopp | civiler dur eine zeile. |                           |                           |              |  |  |
| Pendeltierliste  |   | Übersicht 🔻                              | 3 Q Filter              | Excel generieren          | 🔳 Laborliste 🛛 🖾 Rep      | ort anzeigen |  |  |
| Meldungen        | > | Ohrmarkennum 1 Tiername Geschled         | nt Geburtsdatum Rasse   | Nutzungsart               | Tiergeschichte BVD-Status | BLZ-Status   |  |  |
| Bestellungen     | > | CH 1                                     |                         |                           |                           |              |  |  |

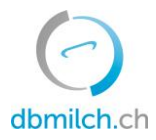

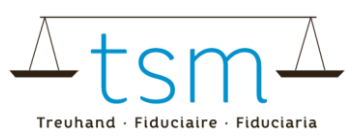

3.2. Von dem generierten Excel werden die Daten (inkl. Überschriften) der Spalten A bis P benötigt. Diese Daten sind im nächsten Schritt in die Excel-Vorlage zu überführen.

|                         |                               |                      |                             |                            |            |                       |                            | _   | _            |
|-------------------------|-------------------------------|----------------------|-----------------------------|----------------------------|------------|-----------------------|----------------------------|-----|--------------|
| A B                     | C D E                         | G                    |                             | J K                        |            | M                     | N                          |     | P            |
| 1 Ohrmarkennummer: Name | Geschlecht Geburtsdatum Alter | Geburtsbetrieb Rasse | Labelmeldung Erstkalbung Le | tzte Abkalbung Nutzungsart | Guittig ab | Vorherige Nutzungsart | Zugangsdatum Herkunftsbetr | ieb | Abgangsdatum |
| 2 CH 12                 |                               |                      |                             |                            |            |                       |                            |     | 5.2019       |
| 3 CH 12                 |                               |                      |                             |                            |            |                       |                            |     | 5.2019       |
| 4 CH 12                 |                               |                      |                             |                            |            |                       |                            |     | 5.2019       |
| 5 CH 12                 |                               |                      |                             |                            |            |                       |                            |     | 1.2018       |
| 6 CH 12                 |                               |                      |                             |                            |            |                       |                            |     | 0.2018       |
| 7 CH 12                 |                               |                      |                             |                            |            |                       |                            |     | 5.2019       |
| 8 CH 12                 |                               |                      |                             |                            |            |                       |                            |     | 0.2018       |
| 9 CH 12                 |                               |                      |                             |                            |            |                       |                            |     | 2.2018       |
| 10 CH 12                |                               |                      |                             |                            |            |                       |                            |     | 5 2019       |
| 11 CH 12                |                               |                      |                             |                            |            |                       |                            |     | 2 2018       |
| 12 CH 12                |                               |                      |                             |                            |            |                       |                            |     | 5 2019       |
| 13 CH 12                |                               |                      |                             |                            |            |                       |                            |     | 5 2019       |
| 14 CH 12                |                               |                      |                             |                            |            |                       |                            |     | 5.2019       |
| 15 CH 12                |                               |                      |                             |                            |            |                       |                            |     | 1.2019       |
| 15 CH 12                |                               |                      |                             |                            |            |                       |                            |     | 1.2018       |
| 16 CH 12                |                               |                      |                             |                            |            |                       |                            |     | 2.2018       |
| 17 CH 12                |                               |                      |                             |                            |            |                       |                            |     | 8.2018       |
| 18 CH 12                |                               |                      |                             |                            |            |                       |                            |     | 2.2018       |
| 19 CH 12                |                               |                      |                             |                            |            |                       |                            |     | 8.2018       |
| CattleStockO            | verview (+)                   |                      |                             |                            |            | - 4                   |                            |     |              |

- 3.3. Öffnen Sie die Excel-Vorlage (TVD\_Lebtagesleistung-Rechner\_V1\_d) in der Selbstdeklaration bei den Erläuterungen zur Zusatzanforderung 2)
- 3.4. Kopieren Sie die Daten ab der TVD-Tierbestandesliste (Daten aus Spalten A bis P, oder sämtliche Spalten)
  - 3.4.1. Fügen Sie die kopierten Daten im Tabellenblatt "CattleStockOverview" (Nummer 1 in Abbildung) ein. Beachten Sie, dass in Zeile 1 dieselben Überschriften mit der gleichen Reihenfolge übernommen werden (Nummer 2 in Abbildung).
  - 3.4.2. Wechseln Sie nun auf das Tabellenblatt "Zusammenzug und Berechnung" (Nummer 3 in Abbildung). Hier werden nun automatisch das Durchschnittsalter und die Nutzungsdauer berechnet

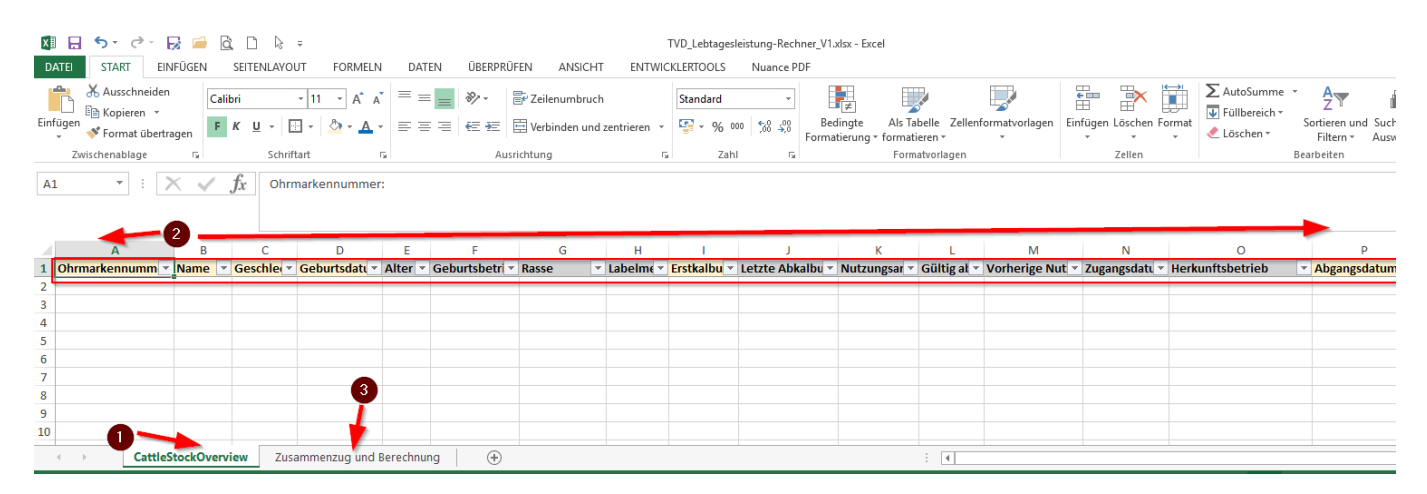

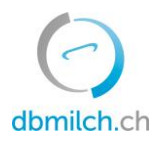

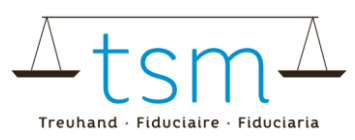

### 4. Berechnung Lebtagleistung ausführen

Die benötigten Daten werden nun im Tabellenblatt Zusammenzug und Berechnung übernommen (bitte auf Tabellenblatt "Zusammenzug und Berechnung" klicken).

4.1. Als erstes legt man das Referenzjahr fest (Standardmässig ist das Vorjahr ausgewählt) (Nummer 1 in Abbildung)

4.1.1.Es können die Jahre ab 2000 bis zum Vorjahr ausgewählt werden

- 4.2. Als nächstes ist die Produzierter Milchmenge (des Betriebes) in kg/Jahr einzugeben (siehe Ziffer 1 dieser Anleitung; Nummer 2 in Abbildung).
- 4.3. Nun müssen noch die Anzahl GVE angegeben werden (siehe Ziffer 2 dieser Anleitung; Nummer 3 in Abbildung).
- 4.4. Anschliessend errechnet es die Lebetagesleistung gemäss den gemachten Angaben (Nummer 4 in Abbildung)
- 4.5. Drucken Sie diese Berechnung aus
  - 4.5.1. Wählen Sie Zeile 1 bis 10 aus
  - 4.5.2. Drucken Sie mit der Einstellung "Auswahl drucken"
  - 4.5.3. Bitte bewahren Sie diesen Auszug auf

|    | Α    | В                    | С                 | D              | E                  | F               | G             | J                                             | к                                                                | L     | Μ                     |
|----|------|----------------------|-------------------|----------------|--------------------|-----------------|---------------|-----------------------------------------------|------------------------------------------------------------------|-------|-----------------------|
| 1  |      |                      | Produzierte I     | Milchmenge     | 200'000.0 2        | kg/Jahr         | Produzierte M | ilchmenge = Vermarktete Milch <sup>1)</sup> + | Alpmilch <sup>2)</sup> + Haushalt + Verfütterung <sup>3)</sup> + | übriş | ge produzierte Milch  |
| 2  |      |                      | Nut               | tzungsdauer    | 2.59               | Jahre           |               |                                               |                                                                  |       |                       |
| 3  |      |                      | Anzahl M          | ilchkuh GVE    | 25.0 3             |                 |               |                                               |                                                                  |       |                       |
| 4  |      |                      | Durchs            | schnittsalter  | 4.67               | Jahre           |               |                                               |                                                                  |       |                       |
|    |      |                      |                   |                |                    |                 | 1             | (Proc                                         | duzierte Milchmenge × Nutzungsdau                                | er)   |                       |
| 6  |      |                      | Lebe              | gesleistung    | 12.15 4            | Ø kg/Lebtag     | der Herde     | $Lebtagesleistung = \frac{1}{(Anzahl I)}$     | $Milchkuh GVE \times Durchschnittsalter$                         | ·×30  | 55)                   |
| 7  |      |                      |                   |                |                    |                 |               |                                               |                                                                  |       |                       |
| 8  |      | Referenzperioden-Jah | nr                |                |                    |                 | Herde         | Durchschnittsalter (Ø Jahre)                  | Nutzungsdauer (Ø Jahre)                                          |       | 1.Kalb nicht in Perio |
| 9  |      | 2018                 | <-in Zelle B9 Jah | nr der Referen | zperiode (Vorjahr) | von 2000 bis 20 | )18 möglich   | 4.67                                          | 2.59                                                             |       |                       |
| 10 |      |                      |                   |                |                    |                 |               |                                               |                                                                  |       | 31.12.2               |
| 11 | ID 👻 | Ohrmarkennumm        | Name 👻            | Geschlec -     | Geburtsdatun -     | Erstkalbur 🗸    | Abgangsdatu 👻 | Lebtage (Referenz-Periode) 🛛 💌                | Nutzungsdauer (Referenz-Periode) 💌                               | -     |                       |
| 12 | 1    | C                    |                   |                |                    |                 |               |                                               |                                                                  |       |                       |
| 13 | 2    | C                    |                   |                |                    |                 |               |                                               |                                                                  |       |                       |
| 14 | 3    | C                    |                   |                |                    |                 |               |                                               |                                                                  |       |                       |
| 15 | 4    | C                    |                   |                |                    |                 |               |                                               |                                                                  |       |                       |
| 16 | 5    | C                    |                   |                |                    |                 |               |                                               |                                                                  |       |                       |
| 17 | 6    | C                    |                   |                |                    |                 |               |                                               |                                                                  |       |                       |
| 18 | 7    | CI                   |                   |                |                    |                 |               |                                               |                                                                  |       |                       |
| 4  | Þ    | CattleStockOverview  | Zusammenz         | ug und Berech  | nung (+)           |                 |               |                                               | : •                                                              |       |                       |